# Installing the Touch 10 TTC5-09

# Connecting the cables

The Cisco TelePresence Touch 10 can be used with a wide range of Cisco TelePresence video conferencing systems (also named codec or endpoint).

### Box contents

### Optional

• Ethernet cable, 12.5 m

Power injector with cables

• Ethernet cable, 4.0 m \*

Cisco TelePresence Touch 10

· Cleaning cloth \*

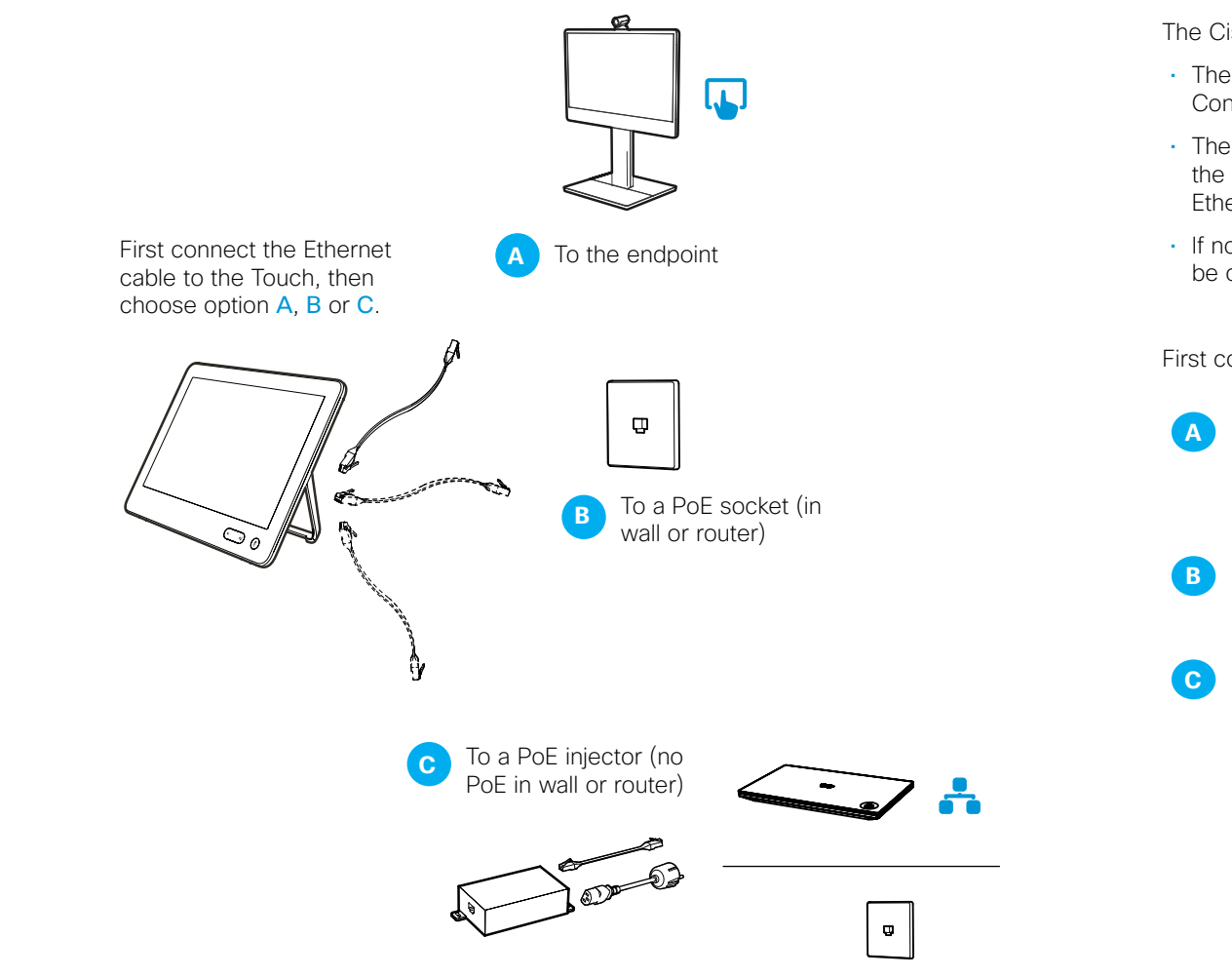

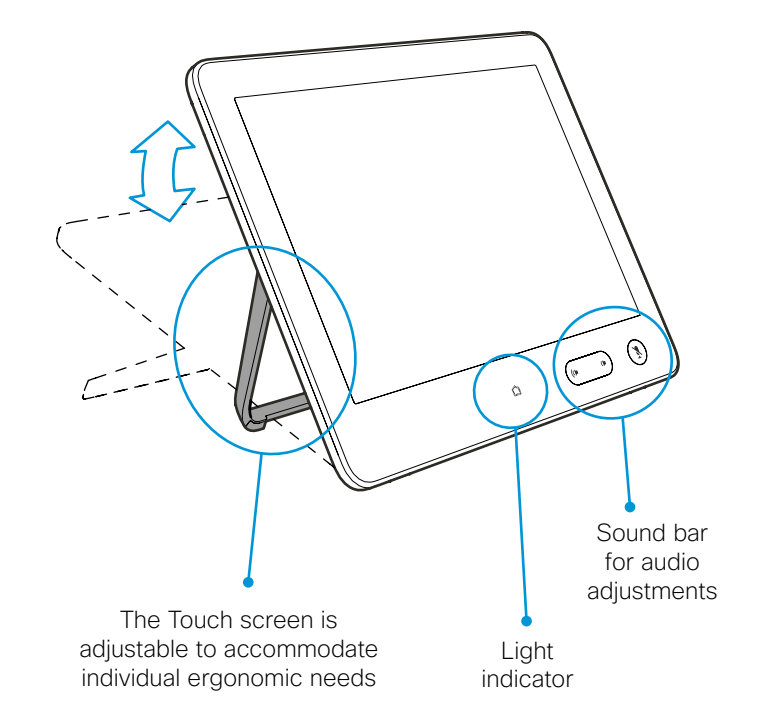

# Starting up the Touch controller

## Select language

Choose a language and tap Next.

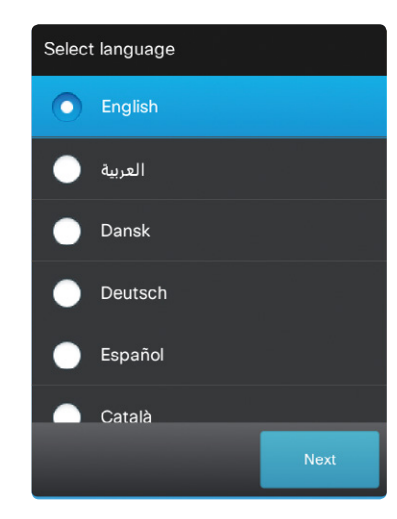

The Cisco TelePresence Touch 10 has an Ethernet port with support for PoE \*.

- The LAN socket in your wall (network switch) or router can have support for PoE. Contact your IT administrator to check if PoE is available.
- The TelePresence endpoint can have an Ethernet port with support for PoE. Check the user documentation of your endpoint to find if it supplies power over one of its Ethernet ports.
- If none of the above options apply use the Cisco Aironet Power Injector; which can be ordered separately (CTS-PWR-AIR-INJ5).
- First connect the Ethernet cable to the Touch device, then choose option A, B or C:
- If Power over Ethernet (PoE) is supported by the endpoint, connect the
- Ethernet cable from the Touch to the Ethernet (PoE) port ( TelePresence endpoint.
- B If Power over Ethernet (PoE) is available in the room, connect the Ethernet cable from the Touch to the Ethernet (PoE) port in the wall/router.
- If using a power injector, connect the Ethernet cable from the Touch to the injector, and then choose one of the two options:
  - Either, connect the Ethernet cable from the injector to the Ethernet
  - port (📇) on the TelePresence endpoint.
  - Or; connect the Ethernet cable from the injector to the Ethernet port in the wall/router.

### Select codec to pair with

If the Touch device is *connected directly* to the endpoint the pairing process is run automatically in the background. Wait for 10 minutes to allow for automatic setup.

If the Touch device is *connected through LAN* you must select which endpoint (codec) to pair with:

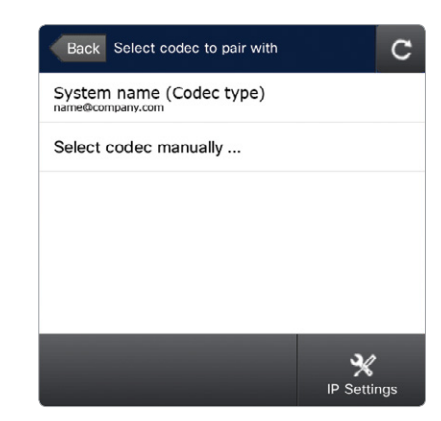

### Choose your endpoint from the list and tap Start Pairing or Select codec manually.

### Select codec manually

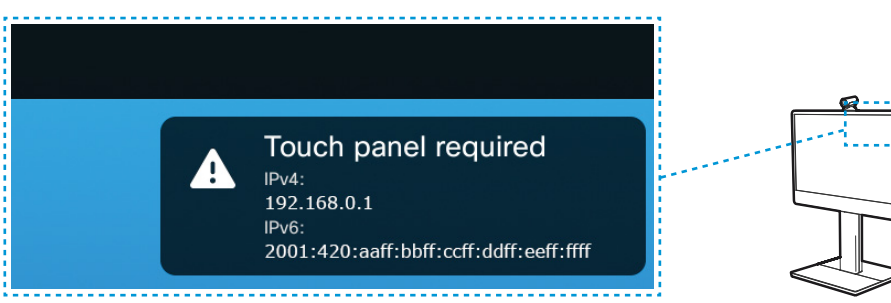

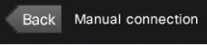

### IP address or hostname 192.168.0.1

The address\* of the TelePresence endpoint is announced on its main screen.

# Back Connecting to: 192.168.0.1 Username admin Password \*\*\*\*

Logging on to the endpoint

for the username and password.

Enter the username and password and tap Ok to finish.

You may need to log on to the endpoint. If required, contact your system adminstrator

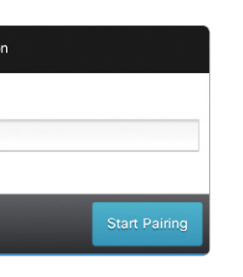

Enter the IP address or hostname and tap Start Pairing.

\* The endpoint address: An IPv4 address may look like 192.168.0.1, an IPv6 address may look like 2001:DB8:1:0:ABCD::1, and a hostname may look like: system.name@company.com.

## FCC Statement

This equipment has been tested and found to comply with the limits for a Class B digital device, pursuant to part 15 of the FCC Rules. These limits are designed to provide reasonable protection against harmful interference in a residential installation. This equipment generates uses and can radiate radio frequency energy and, if not installed and used in accordance with the instructions, may cause harmful interference to radio communications. However, there is no guarantee that interference will not occur in a particular installation. If this equipment does cause harmful interference to radio or television reception, which can be determined by turning the equipment off and on, the user is encouraged to try to correct the interference by one or more of the following measures:

--Reorient or relocate the receiving antenna.

--Increase the separation between the equipment and receiver

--Connect the equipment into an outlet on a circuit different from that to which the receiver is connected.

--Consult the dealer or an experienced radio/TV technician for help.

## FCC Statement

This device complies with FCC radiation exposure limits set forth for an uncontrolled environment. This device complies with Part 15 of the FCC Rules. Operation is subject to the following two conditions: (1) this device may not cause harmful interference, and (2) this device must accept any interference received, including interference that may cause undesired operation.

## Caution!

Any changes or modifications not expressly approved by the party responsible for compliance could void the user's authority to operate the equipment.

## CanadaStatement

This device complies with IndustryCanada licence-exempt RSS standard(s). Operation is subject to the following two conditions: (1) this device may not cause interference, and (2) this device must accept any interference, including interference that may cause undesired operation of the device. Le présent appareil est conforme aux CNR d'Industrie Canada applicables aux appareils radio exempts de licence. L'exploitation est autorisée aux deux conditions suivantes : (1) l'appareil ne doit pas produire de brouillage, et (2) l'utilisateur de l'appareil doit accepter tout brouillage radioélectrique subi, même si le brouillage est susceptible d'en compromettre le fonctionnement.

The device meets the exemption from the routine evaluation limits in section 2.5 of RSS 102 and compliance with RSS-102 RF exposure, users can obtain Canadian information on RF exposure and compliance.

Le dispositif rencontre l'exemption des limites courantes d'évaluation dans la section 2.5 de RSS 102 et la conformité à l'exposition de RSS-102 rf, utilisateurs peut obtenir l'information canadienne sur l'exposition et la conformité de rf.

......... CISCO

On our web site you can find an overview of the worldwide Cisco contacts.

Go to: http://www.cisco.com/web/siteassets/contacts

Corporate Headquarters Cisco Systems, Inc. 170 West Tasman Dr. San Jose, CA 95134 USA

Cisco and the Cisco logo are trademarks or registered trademarks of Cisco and/or its affiliates in the U.S. and other countries. To view a list of Ciscotrademarks, go to this URL: www.cisco.com/go/trademarks. Thirdparty trademarks mentioned are the property of their respective owners. The use of the word partner does not imply a partnership relationship between Cisco and any other company. (1110R)

# Where to find additional support and information for your Cisco TelePresence product

### User documentation

For more information about Cisco TelePresence Touch 10 see the user documentation that is available on our web site:

http://www.cisco.com/en/US/products/ps11336/tsd\_products\_support\_series\_home.html

## Support

For support, go to: http://www.cisco.com/support

# 金属部件 (包括紧固件 印刷电路板组件和元件 缆线和缆线组件 塑料和聚合物部件 显示器,包含灯泡 除印刷版电路板外的其 光学玻璃材料 干电池 规定的限量。

部件名称

**Note** This Table is a regulatory document required for products shipped to the People's Republic of China.

## 产品中有毒有害物质或元素的名称及含量

|        | 有毒有害物质或元素 |   |   |     |      |       |
|--------|-----------|---|---|-----|------|-------|
|        | 铅         | 汞 | 镉 | 六价鉻 | 多溴联苯 | 多溴二苯醚 |
| 牛)     | ×         | 0 | 0 | 0   | 0    | 0     |
| ŧ      | ×         | 0 | 0 | 0   | 0    | 0     |
|        | ×         | 0 | 0 | 0   | 0    | 0     |
|        | 0         | 0 | 0 | 0   | 0    | 0     |
|        | ×         | × | 0 | 0   | 0    | 0     |
| 其他电子组件 | ×         | 0 | 0 | 0   | 0    | 0     |
|        | ×         | 0 | × | 0   | 0    | 0     |
|        | 0         | 0 | 0 | 0   | 0    | 0     |

🔿 : 代表此种部件的所有均质材料中所含的该种有毒有害物质均低于中华人民共和国信息产业 ┃ 部所颁布的《电子信息产品中有毒有害物质的限量要求》(SJ/T 11363-2006)规定的限量。

┃ \_ : 代表此种部件所用的均质材料中,至少有一类材料其所含的有毒有害物质高于中华人民 ↓ 共和国信息产业部所颁布的《电子信息产品中有毒有害物质的限量要求》(SJ/T 11363-2006)

, 以销售日期为准,此表显示在"思科系统公司"的电子信息产品部件中何处存在这些有毒有害物质。 请注意,并非上列所有部件都包有含在内装产品中。

(20) ┃除非产品上另有标记,所有内附产品及其部件的'环保使用期限'均由此显示的符号表 示。此环保使用期限只适用于产品手册中所规定的使用条件。

alah CISCO

# Cisco TelePresence Touch 10 INSTALLATION GUIDE

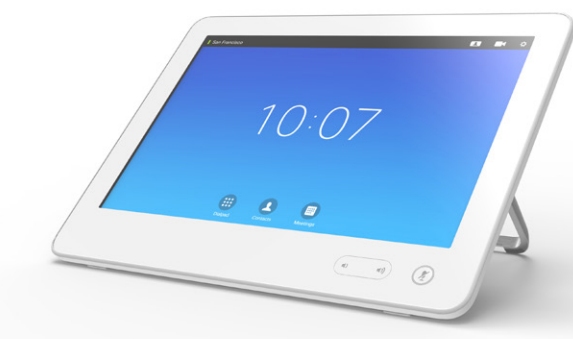

Call, share and control video meetings with a touch of a finger.